## PANDUAN PENARIKAN DATA PRESENSI PTT PADA APLIKASI SISTRANAS

Biro Sumber Daya Manusia, 2024

- 1. Buka aplikasi SISTRANAS yang diakses melalui tautan <u>bsdm.bappenas.go.id</u>.
- 2. Jika Anda menggunakan jaringan di luar kantor saat mengakses SISTRANAS, Anda harus masuk ke <u>kantor.bappenas.go.id</u> terlebih dahulu dengan tampilan awal sebagai berikut:

| Kennenterian PPN/                                                          |   |  |  |
|----------------------------------------------------------------------------|---|--|--|
| Log in here to establish a secure<br>connection to your network resources. |   |  |  |
| Username:                                                                  |   |  |  |
| Password:                                                                  | - |  |  |
|                                                                            |   |  |  |
| Log in                                                                     |   |  |  |

Gunakan user dan password yang sama seperti email bappenas.

## 3. Setelah login, pilih SISTRANAS

| Kementerian PPN/<br>Bappenas |                                                                                                    |             |                        | Q M                |
|------------------------------|----------------------------------------------------------------------------------------------------|-------------|------------------------|--------------------|
| To                           | access a resource, click its name from the list below.                                                                                                 | Access: Web | User: muhammad.astamar | Session start 9:25 |
| Int                          | tranet Bappenas<br>Jaud de Webels Internal                                                                                                    |             | ^                      |                    |
| æ                            | Sistem Informasi ASN Terintegrasi (SISTRANAS)<br>Bank Data Pegawai dan Sistem Pengelolaan Data Pegawai                                                 |             |                        |                    |
| ¢                            | Aplikasi Policy Modelling<br>Prototype Aplikasi Policy Modelling                                                                                       |             |                        |                    |
| *                            | Aplikasi KOMENS<br>Aplikasi Knowledge Management Kementerian PPNBappenas                                                                               |             |                        |                    |
| *                            | Sistem Informasi Agenda Rapat<br>Aplikasi pemesanan ruang rapat pada Kantor Kementerian PPN/Bappenas (Taman Suropati dan HR Rasuna Said)               |             |                        |                    |
| *                            | Website RB Bappenas<br>Media penyimpanan data dan informasi (database) serta media komunikasi pelaksanaan Reformasi Birokrasi Kementerian PPNBappenas. |             |                        |                    |
| *                            | Website PAKK (Pusat Analisis Kebijakan Kinerja)<br>Website PAKK                                                                                        |             |                        |                    |
| ¢                            | Aplikasi Deputi Bidang Pendanaan<br>Sistem informasi manajemen arsipipersuratan internal Kedeputian Bidang Pendanaan Pembangunan.                      |             |                        |                    |
| (B)                          | Sistem Informasi Pembayaran<br>Media informasi berisi arsip pencairan anggaran T.A. 2011-2020.                                                         |             |                        |                    |

4. Lakukan login kembali

| BAPPENAS |
|----------|
|          |
|          |
| Login    |
|          |

5. Anda akan tiba di halaman dashboard dengan tampilan sebagai berikut:

| <b>B</b> M          | Ξ | SISTRANAS                                             |                  |                         |                |             |                          |                |         | A Muha          | mmad Fachru       | ul Astamar 👻  |
|---------------------|---|-------------------------------------------------------|------------------|-------------------------|----------------|-------------|--------------------------|----------------|---------|-----------------|-------------------|---------------|
| 눧 Riwayat PNS       |   |                                                       | Dafta<br>Periode | r Hadir<br>: 01 Februar | i 2024 - 27 Fe | bruari 2024 | Tangga                   | al Awal        | То      | Tanggal Akhi    | ¢.                | <b>Q</b> Cari |
| 때 Penilaian Kinerja |   |                                                       | ۲                | Presensi<br>8           | S Dii<br>4     | nas         | Nzin 📎                   | 🌭 Cu<br>2      | ti      | Ndbsen 2        | Sector Sector 109 | ngan<br>%     |
| 🋗 Data Hari         |   | Muhammad<br>Fachrul Astamar                           | Excel 🔒          | Cetak Pr                | esensi Weekda  | ays 🖨 🛛 Cet | ak Presensi We           | eekend 🖹 🛛 Pdf | 🔒 🛛 Dai | ily Summary 🖹 📗 | Task Report       |               |
| 🖨 Manual            |   | muhammad.astamar@bappenas.go.id<br>199202242020121005 | No.              | ‡<br>Tanggal            | Masuk          | ¢<br>Pulang | Jumlah<br>Jam 🍦<br>Kerja | +<br>Potongan  | Keteran | igan            | ¢                 | Action        |
|                     |   | Perencana Ahli Pertama<br>Biro Sumber Daya Manusia    | 1                | 2024-02-<br>27          | x Absen        | x Absen     |                          | 5%             |         |                 |                   |               |
|                     |   |                                                       | 2                | 2024-02-<br>26          | X Absen        | X Absen     |                          | 5%             |         |                 |                   |               |

6. Ganti role anda dengan cara klik nama Anda, lalu klik role dan pilih role "PIC Presensi PPNPN UKE" seperti gambar berikut

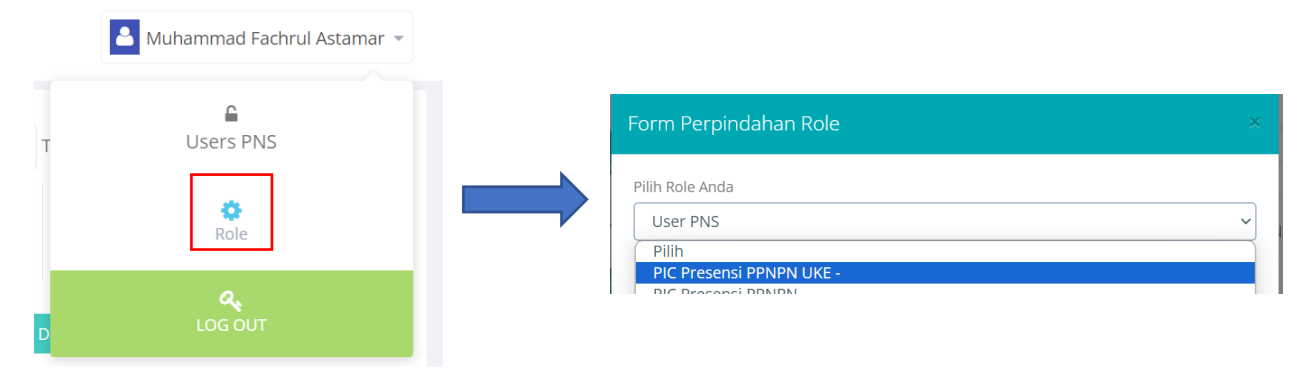

| 2                | 97<br>Pegawai Terdaftar                        | C              |                               | 0 Hari   | sebelum Pe | narikan S | Secara Oto | omatis   |       | _             |
|------------------|------------------------------------------------|----------------|-------------------------------|----------|------------|-----------|------------|----------|-------|---------------|
| Dafta<br>Periode | r Hadir<br>: 01 Januari 2024 - 27 Februari 202 | 4              |                               | Tang     | gal Awal   |           | ТоТ        | anggal A | Akhir | <b>Q</b> Cari |
| Excel 🛛          | 🖹 🛛 Print 🖨 🛛 Eksport Data Raw 🗎               | Eksport Data ( | Daily Summary 🗎 📗 Rekap Potor | ngan 🗎   | Sea        | rch:      |            |          |       |               |
| No.              | Nama 🎍                                         | Unit Kerja 🔺   | Tgl Kontrak                   | Presensi | Dinas      | Izin      | Sakit      | Cuti     | Absen | Action        |
| 1                | Sumardi Widya Semanu                           | Biro Hukum     | 2024-01-05 / 2024-12-31       | 35       | 0          | 0         | 0          | 0        | 0     | 👁 Detail      |
| 2                | Fesbi Shapela                                  | Biro Hukum     | 2024-01-05 / 2024-12-31       | 32       | 0          | 0         | 0          | 0        | 3     | 👁 Detail      |
| 3                | Annisah Amalia                                 | Biro Hukum     | 2024-01-05 / 2024-12-31       | 32       | 0          | 0         | 0          | 0        | 3     | 👁 Detail      |
| 4                | Notrida Yasmina Sukmanti                       | Biro Hukum     | 2024-01-05 / 2024-12-31       | 31       | 0          | 0         | 0          | 0        | 4     | 👁 Detail      |

7. Setelah mengganti role. Anda akan tiba di halaman Presensi PTT

- 8. Lalu Klik tombol Rekap Potongan 🗎
- 9. Kemudian pilih range waktu

| Rekapitulasi Potongan          |     |            |       |        | × |
|--------------------------------|-----|------------|-------|--------|---|
| Pilih Range Waktu * mm/dd/yyyy | s/d | mm/dd/yyyy |       |        |   |
|                                |     |            | Close | Export |   |
| Kemudian klik Export           |     |            |       |        |   |

11. Aplikasi akan menghasilkan file excel dengan tampilan sebagai berikut

| 1 Data Potongan Presensi PTT per 2024-02-01 s/d 2024-02-27 | an(%) |
|------------------------------------------------------------|-------|
|                                                            | an(%) |
| 2 No NIK Nama Jenis Jam Kerja Potong                       | ,(/// |
| 3 1 Achmad Nasrulloh R Belum dipilih                       | 0     |
| 4 2 Adhitya Saepudin Jam Kerja Reguler PTT                 | 2     |
| 5 3 Adrian Tri Maulana Belum dipilih                       | 80    |
| 6 4 Agung Prasetyo, S. Kom Belum dipilih                   | 0     |

## Catatan:

10.

Jenis jam kerja "Belum dipilih" akan dianggap oleh sistem sebagai jam kerja reguler. Silahkan menghubungi PIC Pemutakhiran Data di PPK untuk melakukan update "jenis jam kerja".